Université Lumière Lyon 2, UFR Sciences Économiques et Gestion L1 bidisciplinaire IDEA – Année 2015-2016

tconception de sites Web – TD n° 3 : Objets multimédia, liens et ancres

J. Darmont (http://eric.univ-lyon2.fr/~jdarmont/), 20/08/2015

#### **Exercice 1 : Images**

1. À l'aide de Notepad++, ouvrir le document squelette.html créé lors du TD n° l<sup>1</sup>, puis le sauvegarder dans votre répertoire personnel sous le nom td3.html.

2. Ajouter un titre de niveau 1 de libellé « Images » dans le document td3.html et afficher en dessous, à l'aide de la balise <img src="URI" /> (cf. cours p. 20), l'image disponible à l'adresse (URI) suivante :

http://www.univ-lyon2.fr/medias/photo/img\_1257427646756.jpg

en indiquant explicitement cette adresse entière (URI absolu). Vérifier l'aspect du résultat.

3. Valider votre code HTML à l'aide du site <u>http://validator.w3.org</u>. Résultat ? Ajouter à la balise <img /> un attribut alt dont vous pouvez choisir la valeur (elle doit normalement décrire l'image; par exemple : alt="Photo accueil Lyon 2").

4. Valider de nouveau votre code HTML. Résultat ? Placer la balise <img /> dans un paragraphe et valider de nouveau votre code HTML. Vérifier l'aspect du résultat.

5. À l'aide d'un navigateur Web, vous rendre à l'adresse suivante : http://www.univ-lyon2.fr/medias/photo/img\_1258634267960.jpg . Enregistrer l'image sous le nom formation.jpg dans votre répertoire personnel.

6. Afficher cette image dans votre document en n'indiquant en URI que le nom du fichier formation.jpg (URI *relatif*). Vérifier l'aspect du résultat et valider de nouveau votre code HTML.

### Exercice 2 : HTML5 et multimédia

1. Dans le corps du document td3.html, créer un nouveau titre de niveau 1 de libellé « LOLcats ».

2. Dans un paragraphe, créer un objet audio (avec ses contrôles) dont l'URI source est <u>http://eric.univ-lyon2.fr/~jdarmont/docs/web/chat.wav</u> (cf. cours p. 21). Tester.

3. Télécharger la vidéo suivante : <u>http://eric.univ-lyon2.fr/~jdarmont/docs/web/chat.ogv</u>. Dans le même paragraphe que l'objet audio précédent, ajouter un objet video (avec ses contrôles) dont l'URI source est chat.ogv et qui démarre automatiquement. Tester.

4. Ajouter sous les objets multimédias précédents une jauge (cf. cours p. 23) remplie à 45 %.

5. Valider de nouveau votre code HTML.

# **Exercice 3 : Liens**

1. Dans le corps du document td3.html, créer un nouveau titre de niveau 1 de libellé « Liens », puis un titre de niveau 2 de libellé « Adressage absolu ». Dans une liste à puces, afficher les liens suivants à l'aide des balises <a href="mailto:sui</a> (cf. cours p. 18). Vérifier l'aspect du résultat et tester les liens en cliquant dessus.

| Libellé du lien                         | URI cible                                   |
|-----------------------------------------|---------------------------------------------|
| Département Informatique et Statistique | http://dis.univ-lyon2.fr                    |
| Téléchargement FTP                      | ftp://ftp.ciril.fr/pub/                     |
| Votre adresse électronique              | mailto:votre_prénom.votre_nom@univ-lyon2.fr |

2. Créer un nouveau titre de niveau 2 de libellé « Adressage relatif ». Veiller à ce que les documents HTML créés lors des deux premiers TD se trouvent dans votre répertoire personnel, ou les y recopier le cas échéant. Dans une nouvelle liste à puces, afficher des liens vers ces documents (voir ci-contre). Vérifier l'aspect du résultat et tester les liens.

| Libellé du lien | URI cible |
|-----------------|-----------|
| TD 1            | td1.html  |
| TD 2            | td2.html  |

3. Créer un nouveau titre de niveau 2 de libellé « Image ». Dans un paragraphe, afficher l'image du logo Lyon 2 (balise <img src="..." alt="..." />) disponible à l'URI suivant.

http://eric.univ-lyon2.fr/~jdarmont/docs/web/lyon2-logo2014.jpg

4. Ajouter à l'image du logo Lyon 2 un lien (cf. cours p. 20) vers le site Web de l'université (<u>http://www.univ-lyon2.fr</u>). Vérifier l'aspect du résultat et tester le lien.

5. Valider de nouveau votre code HTML.

#### **Exercice 4 : Ancres**

1. Ajouter des attributs id (valeur au choix) à tous les titres de niveau 1 de votre document : « Images », « LOLcats » et « Liens » (cf. cours p. 19).

2. Tout en haut du corps du document (juste sous la balise <body>), créer un nouveau titre de niveau 1 de libellé « Menu ». Dans une liste à puces, afficher un lien vers chacune des sections identifiées à la question précédente. Sous la liste, dans un paragraphe afficher le mot REMPLISSAGE verticalement (à l'aide de sauts de ligne <br/>br />), puis une barre horizontale (balise <hr />). Vérifier l'aspect du résultat et tester les liens.

3. En bas du corps du document, ajouter un lien vers le haut de la page (#). Vérifier l'aspect du résultat et tester le lien.

4. Valider de nouveau votre code HTML.

<sup>&</sup>lt;sup>1</sup> ou <u>http://eric.univ-lyon2.fr/~jdarmont/docs/web/squelette.html</u>

## **Exercice 5 : Application non guidée**

Dans une liste à puces imbriquée, placer des liens vers les documents des TD 1 et 2, ainsi que vers les sections correspondant aux titres de niveau 1 dans ces documents. Placez également en bas des documents tdl.html et td2.html, dans un paragraphe, un lien de retour vers le document td3.html.

# • TD 1

- Titre
- o Plus de texte
- TD 2
  - o Menus du Resto U
  - o Classement de Ligue 1
  - o Glossaire du Web

### Exercice 6 : Application non guidée – Liens croisés

1. À partir du document squelette.html créé lors du TD n° l, créer deux nouveaux documents nommés td361.html et td362.html.

2. À l'aide du générateur de texte <u>http://fr.lipsum.com</u>, générer 10 paragraphes et les copier/coller dans chacun des documents td361.html et td362.html.

3. En haut de chacun des documents td361.html et td362.html, placer un couple de liens [Bas de la Page 1 | Bas de la Page 2 ] pointant vers le bas de td361.html et de td362.html, respectivement.

4. En bas de chacun des documents td361.html et td362.html, placer un couple de liens [ Haut de la Page 1 | Haut de la Page 2 ] pointant vers le haut de td361.html et de td362.html, respectivement.